# **GUIDE PRATIQUE EBNC**

## Authentification à double facteur par WEBSAFE

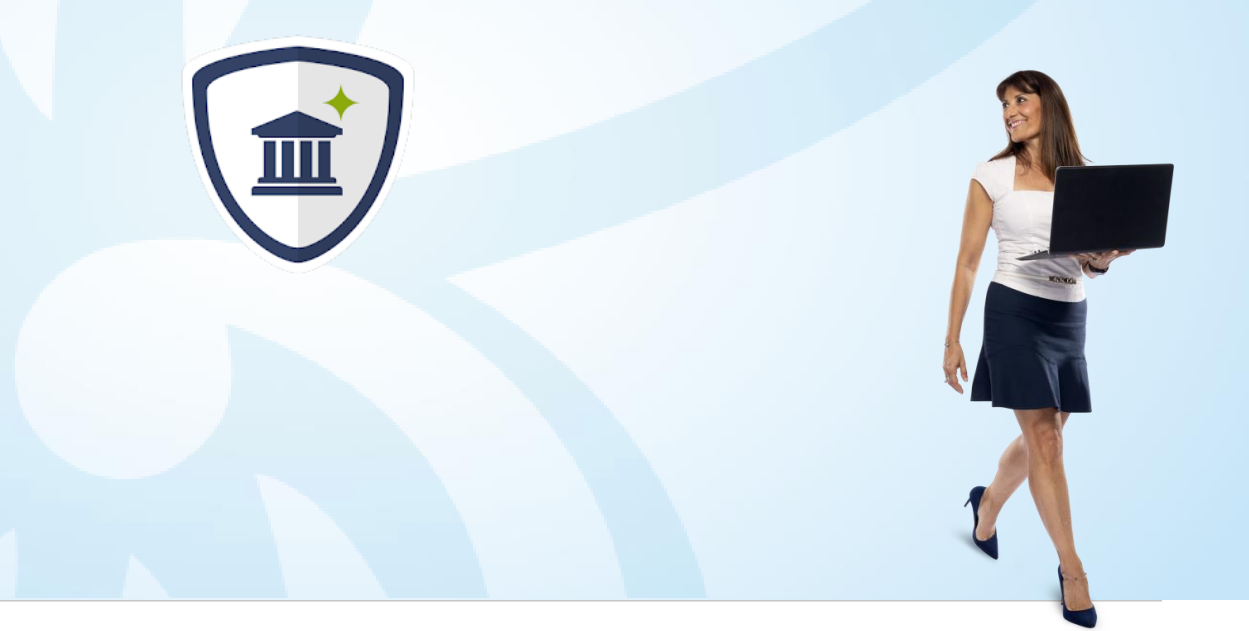

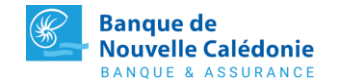

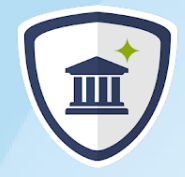

#### **GUIDE PRATIQUE EBNC - AUTHENTIFICATION PAR WEBSAFE**

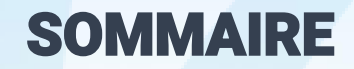

P

| résentation de WEBSAFE | - |
|------------------------|---|
|------------------------|---|

5

7

8

Dans quel cas utiliser l'application WEBSAFE

Comment activer l'option WEBSAFE sur eBNC

Télécharger l'application mobile WEBSAFE

Synchroniser l'application WEBSAFE

Utiliser WEBSAFE pour authentifier vos actions sur eBNC 10

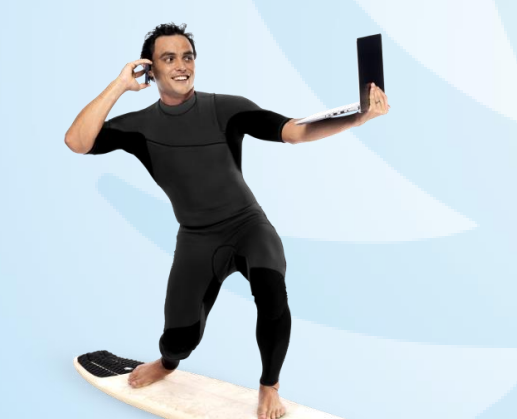

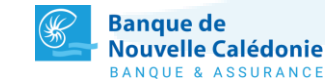

#### **PRESENTATION DE WEBSAFE**

#### Désormais, authentifiez vous à eBNC avec votre Smartphone

WEBSAFE est une application mobile qui vous permettra de vous authentifier sur votre banque en ligne eBNC de manière sécurisée.

Cette application utilise le principe d'authentification à deux facteurs, c'est-à-dire qu'elle vous permettra de vous authentifier en deux étapes, à savoir :

- Votre mot de passe personnel eBNC
- L'application mobile WEBSAFE

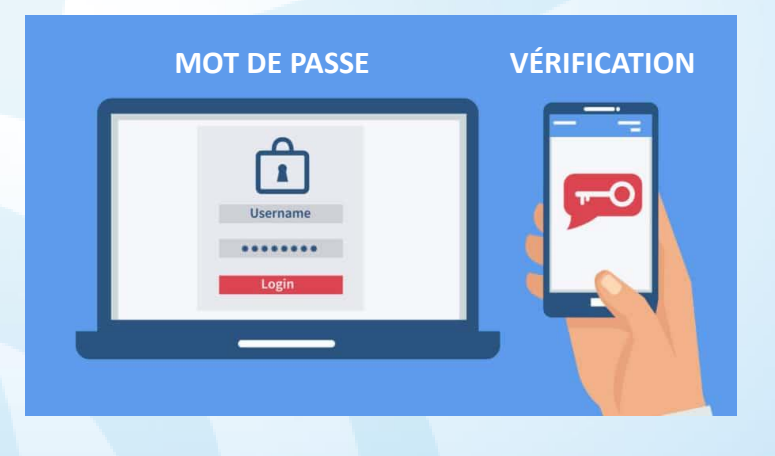

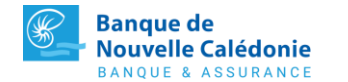

#### **Dans quel cas utiliser l'application WEBSAFE ?**

WEBSAFE a été mis en place pour proposer une authentification alternative à la réception des codes SMS sur eBNC.

Pour pouvoir l'utiliser, il vous suffira d'être équipé d'un Smartphone et d'une connexion Internet.

Cette application vous sera utile dans le cas où :

- Vous ne pouvez pas recevoir de SMS qui proviennent de la Nouvelle-Calédonie
- Vous ne possédez pas de numéro de téléphone mobile valable
- Vous résidez en dehors de la Nouvelle-Calédonie

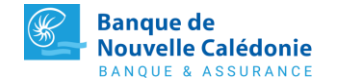

### Comment activer l'option WEBSAFE sur eBNC

- Connectez vous sur votre banque en ligne https://ebnc.bnc.nc avec votre identifiant et mot de passe personnel.
- 2 Une fois connecté à votre compte, cliquez sur le bouclier situé dans le coin supérieur droit de votre écran.

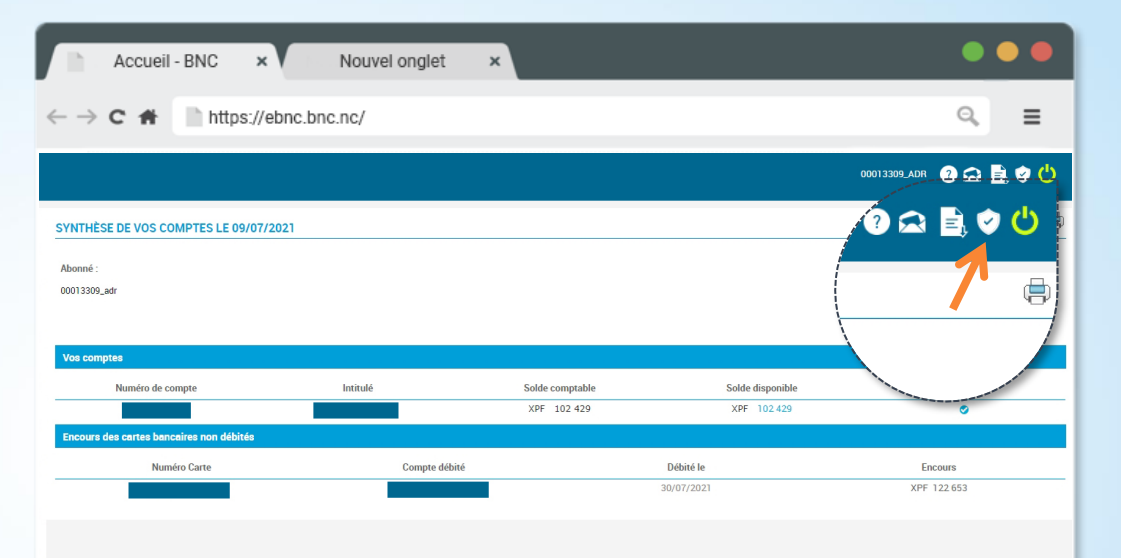

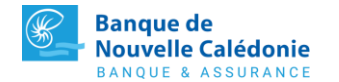

#### Comment activer l'option WEBSAFE sur eBNC

3 L'écran d'authentification forte s'affiche, sélectionnez le mode d'authentification forte sur WEBSAFE.

Veuillez sélectionner votre mode d'authentification forte :

WEBSAFE Application à télécharger sur Smartphone (Apple Store / Google Play Store), qui vous permettra de vous authentifier sur EBNC.

O CODE DE SECURITÉ SMS Réception d'un code SMS<sup>m</sup> sur mobile, qui vous permettra de vous authentifier sur EBNC.

- 4 Acceptez les conditions générales et cliquez sur VALIDER.
- 5 Votre demande d'activation de l'option WEBSAFE sera traitée par la BNC. Vous recevrez sous 24 heures environ un email contenant les informations requises pour finaliser l'activation sur l'application.

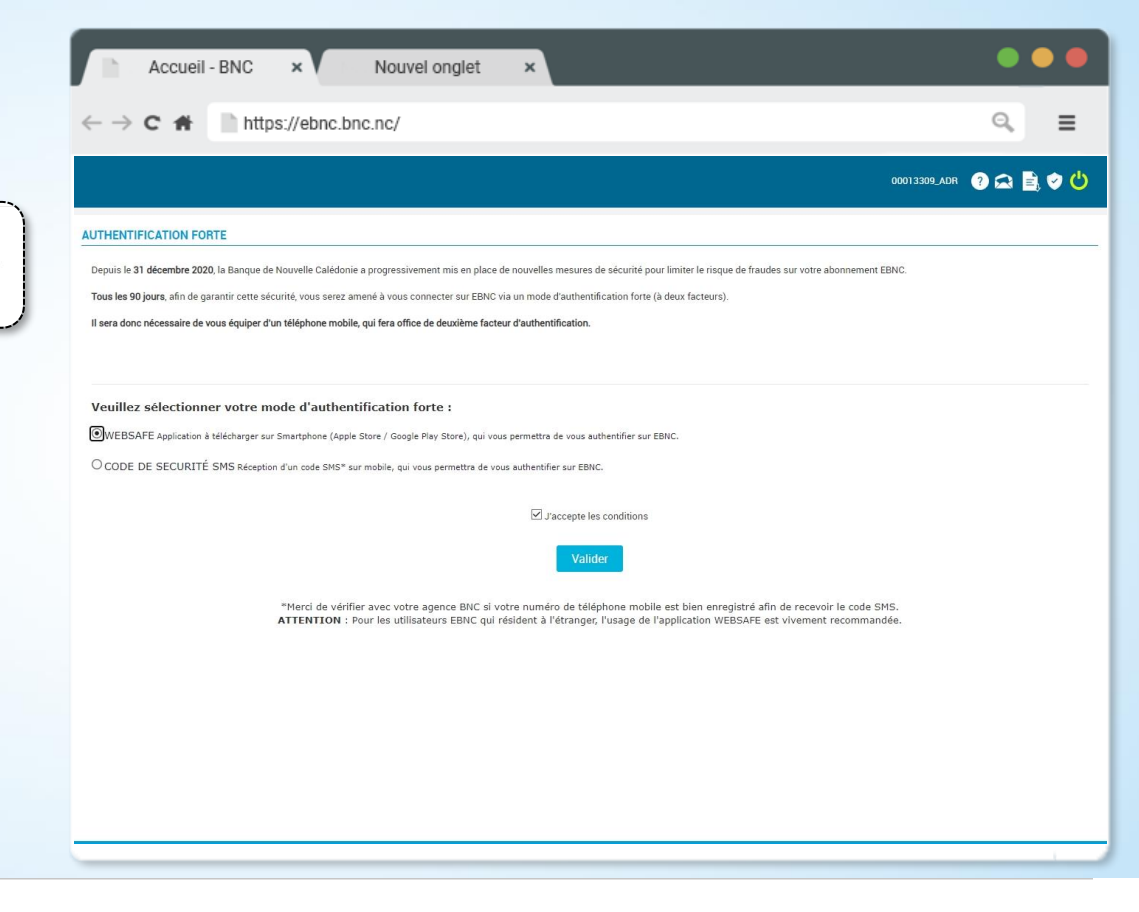

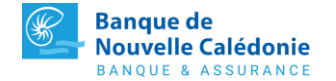

#### Télécharger l'application mobile WEBSAFE **Z**

1 Rendez-vous sur l'Appstore (iPhone) ou bien le Google Play Store (Android) et téléchargez l'application WEBSAFE (gratuite).

Les étapes suivantes nécessiteront au préalable d'avoir reçu l'email de finalisation envoyé par la BNC suite à votre demande d'activation sur eBNC.

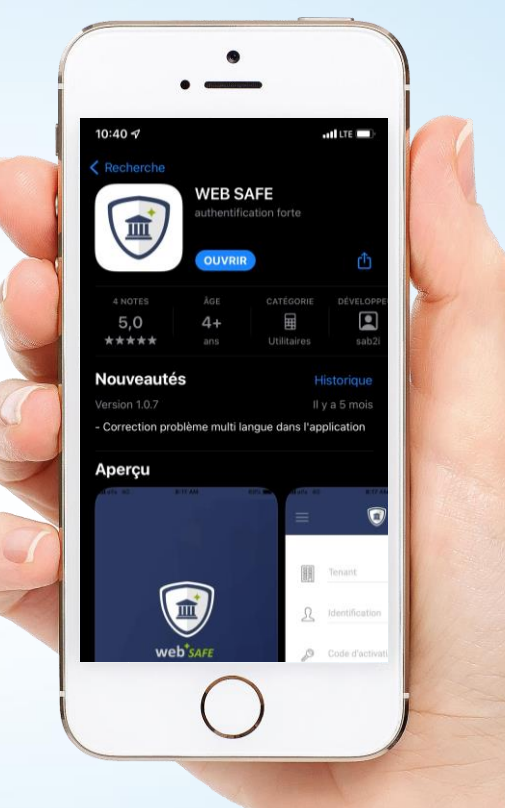

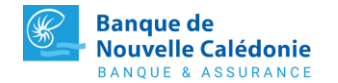

### Synchroniser l'application WEBSAFE

**1** Lancez l'application WEBSAFE sur votre smartphone.

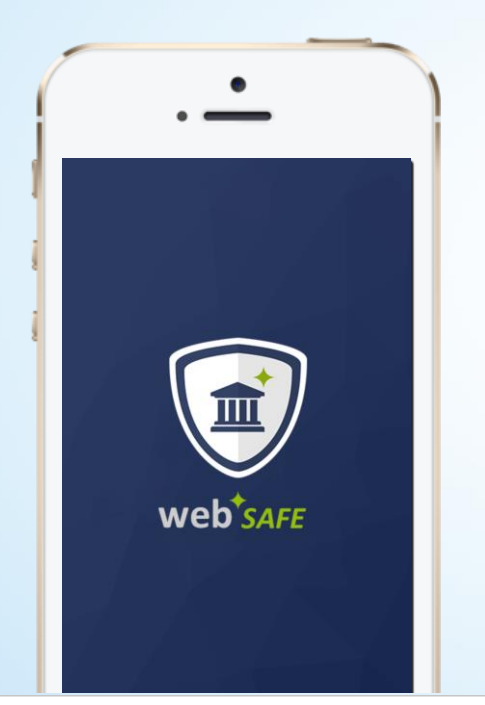

2 Remplissez les informations que vous aurez au préalable récupérées dans l'email de finalisation envoyé par la BNC, et appuyez sur CONTINUER.

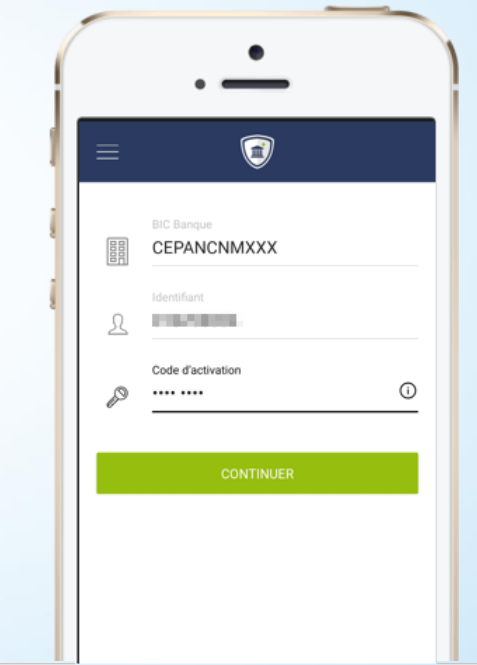

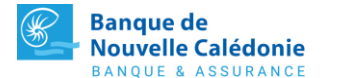

#### Synchroniser l'application WEBSAFE

3 Entrez votre nouveau code PIN qui vous permettra <u>d'utiliser</u> l'application WEBSAFE et appuyez sur ACTIVER.

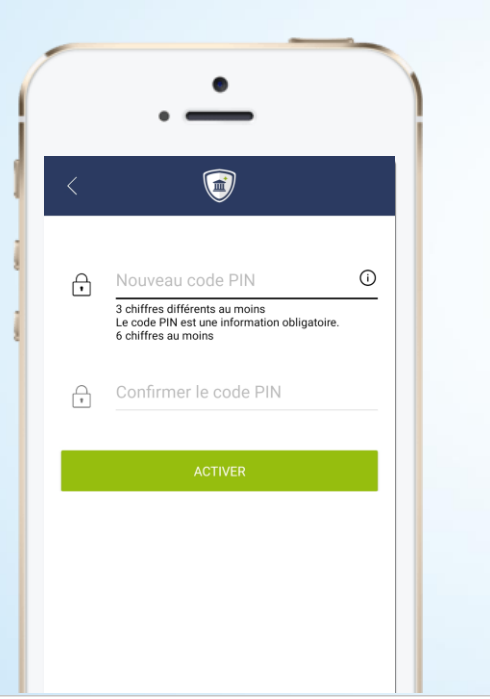

4 WEBSAFE est désormais activé. Vous pouvez l'utiliser avec eBNC pour vous authentifier.

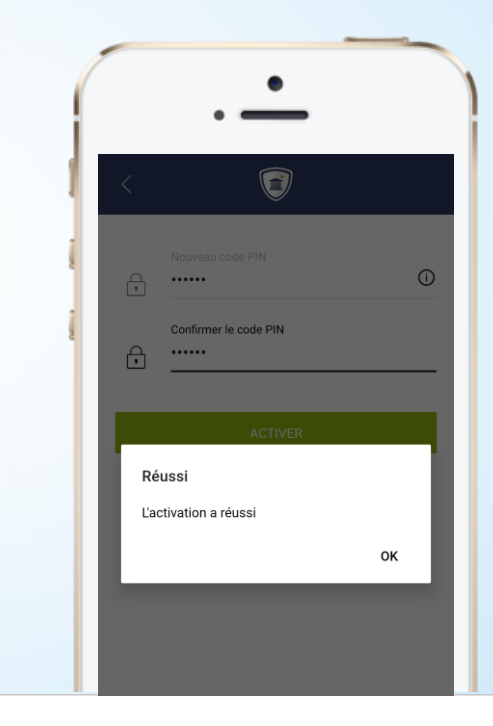

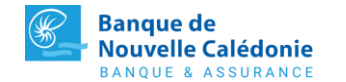

#### Utiliser WEBSAFE pour authentifier vos actions sur eBNC

 Désormais, lorsque vous vérifierez votre identité tous les 90 jours et ajouterez des bénéficiaires sur eBNC, vous obtiendrez le message suivant sur votre écran :

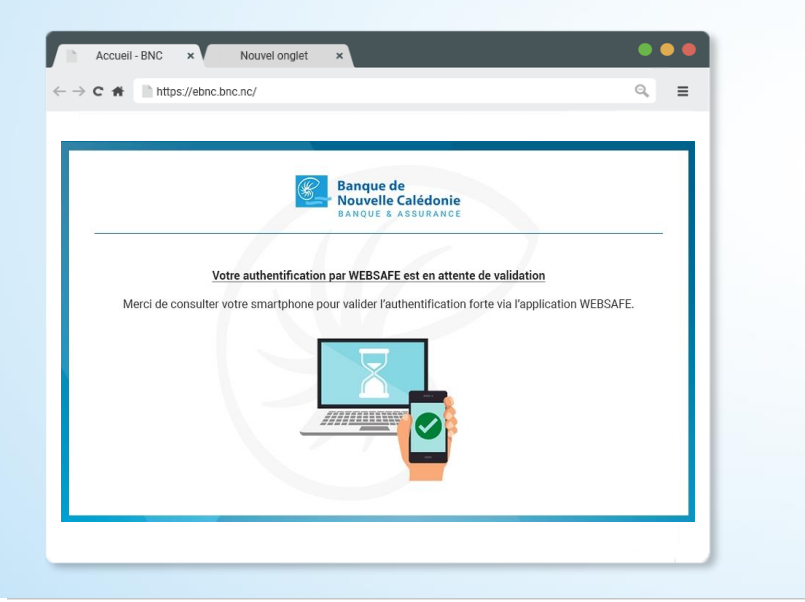

2 Ouvrez votre application WEBSAFE au préalable activée, entrez

votre code PIN ou empreinte biométrique, et appuyez sur

ACCEPTER pour valider votre authentification.

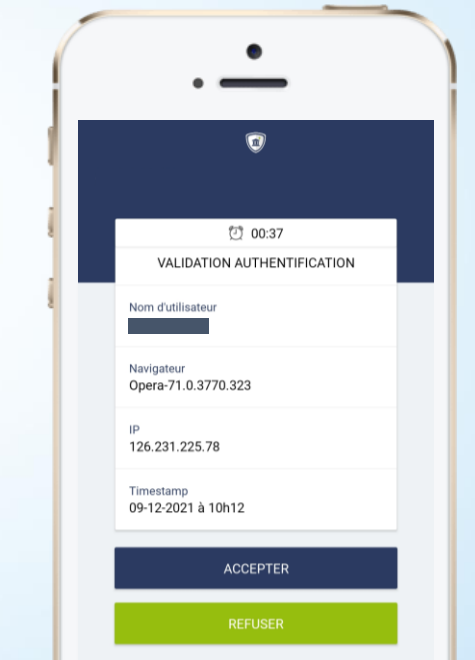

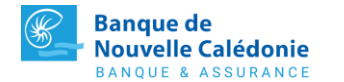

#### UNE QUESTION SUR EBNC?

N'hésitez pas à nous contacter pour toutes vos questions !

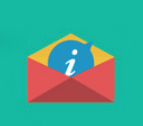

Ecrivez-nous à contact@bnc.nc

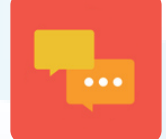

Tchatez en ligne directement depuis www.bnc.nc

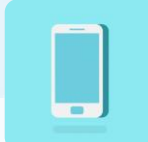

Contactez votre conseiller

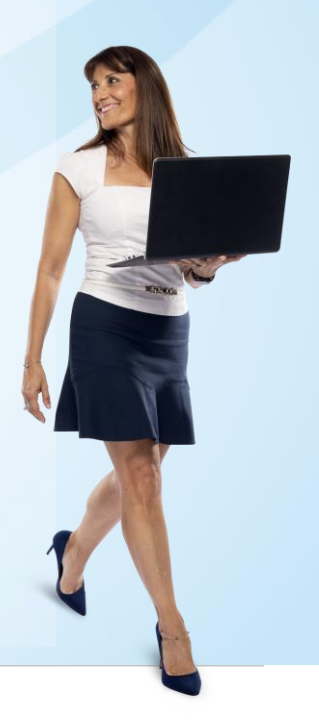

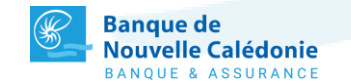